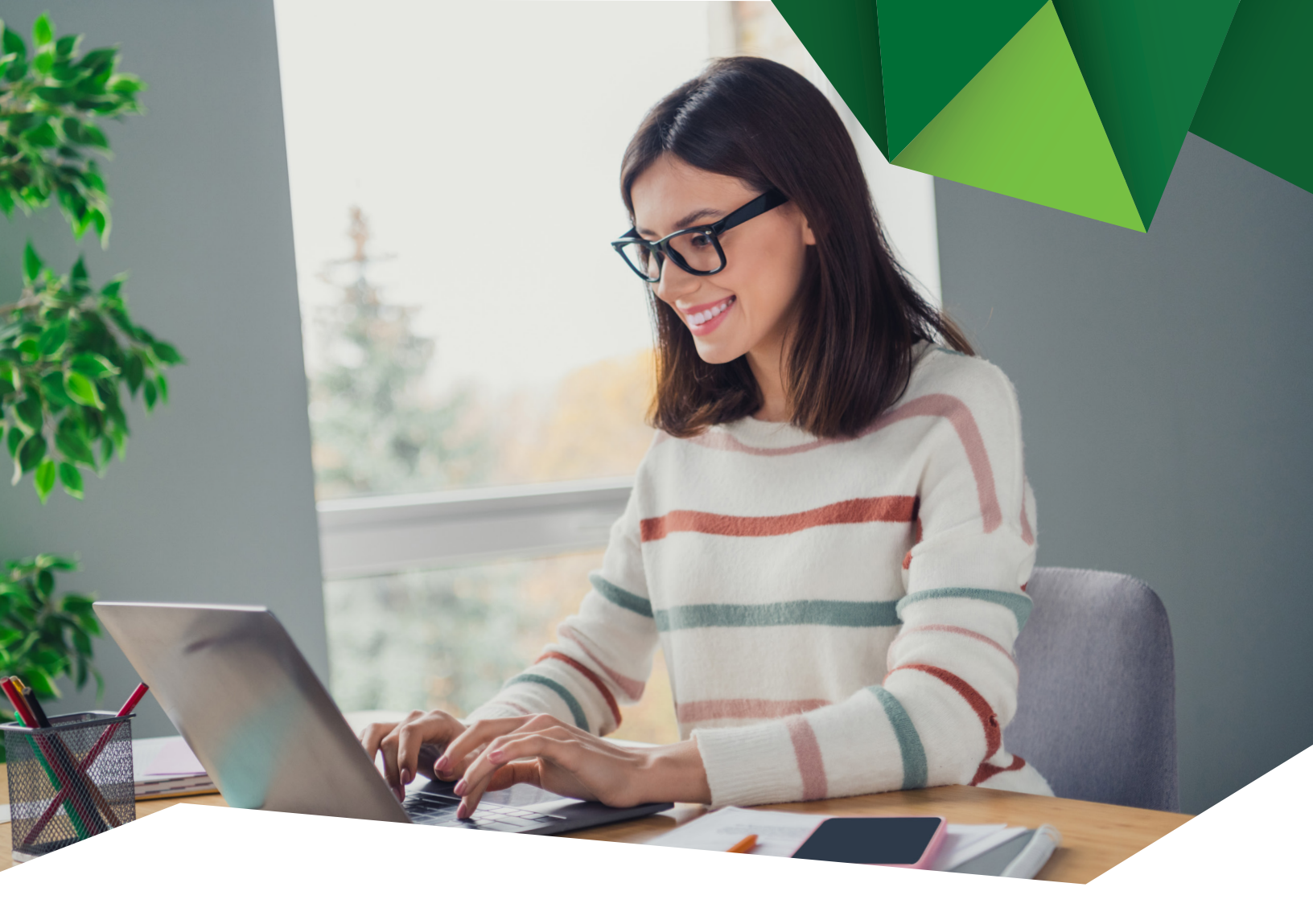

## Guía de Usuario

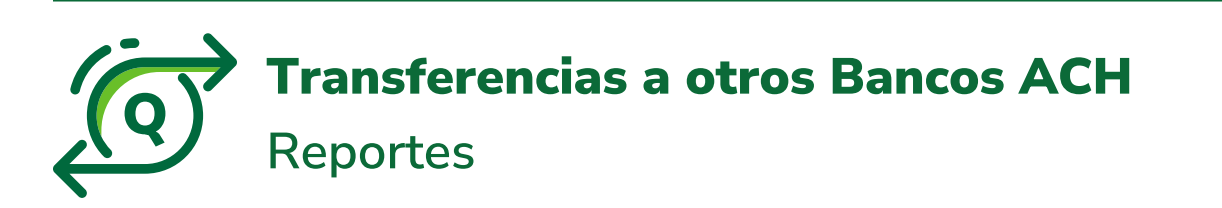

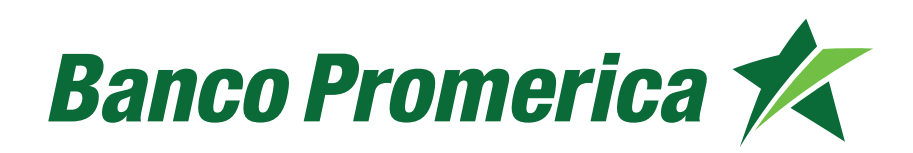

## 1. Procedimiento Validación de Reportes

**1.1** Al ingresar a Banca Electrónica dentro de las opciones visualizadas en la pantalla principal deberá seleccionar las siguientes:

- 1. Transacciones
- 2. Transferencias
- 3. Transferencias a Otro Banco (ACH)

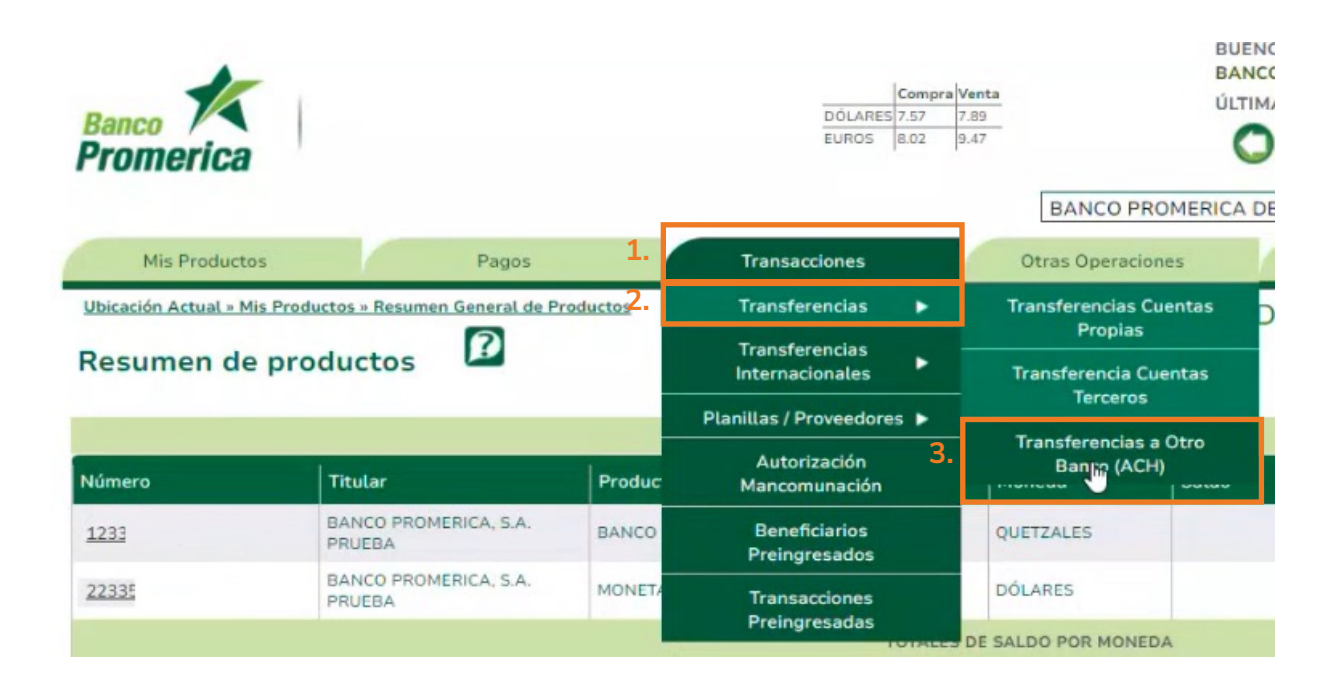

1.2 Seleccionar la opción de "Reportes".

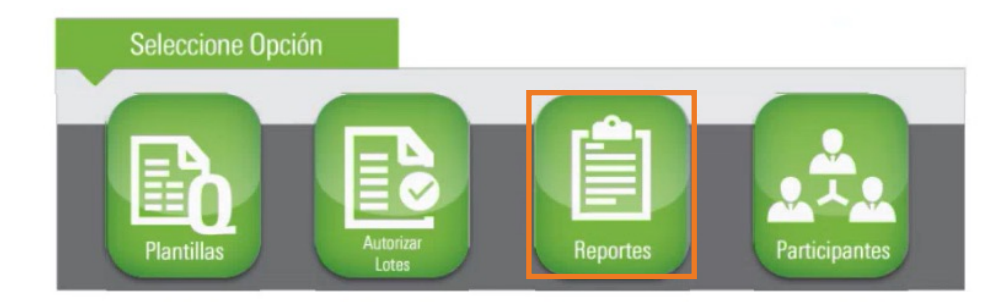

1.3 Continuar seleccionando la opción de "Lotes y Transacciones".

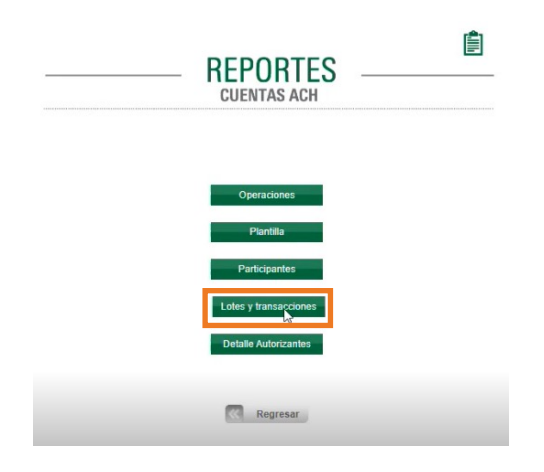

**1.4** Se desplegará la siguiente pantalla en la cual puede ingresar datos para realizar la búsqueda, posterior continuar seleccionando la opción de **"Generar Reporte".** 

| ación Actual » Transacciones » | Transferencias = Transferencias a Otro Ba | nco (ACH)            |   | BANCO P | ROMERICA DE GUA |
|--------------------------------|-------------------------------------------|----------------------|---|---------|-----------------|
| ansferencias ACH               | Guatemala                                 |                      |   |         |                 |
|                                |                                           |                      |   |         |                 |
|                                | 1                                         | OTES Y TRANSACCIONES |   |         |                 |
|                                | Intervalo de fechas                       | de                   | a |         |                 |
|                                | Codi                                      | go                   |   |         |                 |
|                                | Estat                                     | -TODOS-              | ~ |         |                 |
|                                | Fecha creaci                              | ón                   |   |         |                 |
|                                | Número de transaccion                     | es                   |   |         |                 |
|                                | Tipo Transaccio                           | -TODOS-              | ~ |         |                 |
|                                | Mor                                       | nto                  |   |         |                 |
|                                |                                           |                      |   |         |                 |
|                                |                                           |                      |   |         |                 |

**1.5** Se podrán visualizar todas las transacciones realizadas y el Estatus del mismo.

|                         |                     |               | nia Luevr 🦛   |                    | Banco<br><b>Pron</b> | <b>K</b><br>nerica  |
|-------------------------|---------------------|---------------|---------------|--------------------|----------------------|---------------------|
| Código<br>.ote Planilla | Tipo<br>Transacción | Cuenta Origen | Nombre        | Estatus            | Monto                | Número<br>Operacion |
| 090                     | ITF                 | 12335         | capa<br>11:14 | Error              | 1.00                 | 1                   |
| 088                     | ACH                 | 12335         | PLAI<br>10:1: | En<br>Autorización | 150.00               | 1                   |
| 380                     | ACH                 | 12335         | pable         | En<br>Autorización | 1.00                 | 1                   |
| 078                     | ACH                 | 12335         | pruel         | Rechazado          | 1.00                 | 1                   |
| 076                     | ITF                 | 12335         | PRU<br>10:2!  | Error              | 70.00                | 1                   |
| 076                     | ACH                 | 22335         | AZE           | Rechazado          | 13026.01             | 1                   |
| 076                     | ITE                 | 12335         | pruel         | Error              | 200.00               | 1                   |
| 076                     | ACH                 | 12335         | pruel         | En<br>Autorización | 1.00                 | 1                   |
| 003                     | ACH                 | 10005         | Los ;         | Resharada          | 2.00                 |                     |

4

**1.6** Si se desea validar el detalle seleccionar el Nombre y generará la siguiente boleta la cual también es posible descargar en PDF.

|                                                                                             | Find   Next 🥦 🕻 🌘            | <b>^</b> |
|---------------------------------------------------------------------------------------------|------------------------------|----------|
| Operaciones A<br>Banco Promerica de Gu                                                      | ACH<br>Banco K<br>Promerica  |          |
| Número de Lote:                                                                             | 10                           |          |
|                                                                                             |                              |          |
| Descripción:                                                                                |                              |          |
| Descripción:<br>Tipo:                                                                       | Débito                       |          |
| Descripción:<br>Tipo:<br>Estado:                                                            | Débito                       |          |
| Descripción:<br>Tipo:<br>Estado:<br>Fecha Solicitud:                                        | Débito                       |          |
| Descripción:<br>Tipo:<br>Estado:<br>Fecha Solicitud:<br>Fecha Proceso:                      | Débito<br>04/09/2024         |          |
| Descripción:<br>Tipo:<br>Estado:<br>Fecha Solicitud:<br>Fecha Proceso:<br>Cuenta Promerica: | Débito<br>04/09/2024<br>1233 |          |

## Fin del proceso

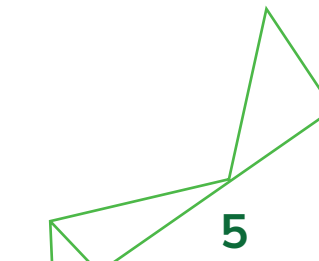

## Banco Promerica